#### **OTM Unable to Access Your Account**

Navigate to: https://otmgtm-a214174.otmgtm.us-phoenix-1.ocs.oraclecloud.com

| Step 1 – Click on the Forge | ot Password |
|-----------------------------|-------------|
|-----------------------------|-------------|

| Cloud Infrastructure |                                                                                                    |  |
|----------------------|----------------------------------------------------------------------------------------------------|--|
|                      | CRACLE Cloud<br>a214174<br>Oracle Cloud Account Sign In<br>Identity domain @<br>Default<br>User name or email<br>User name or email<br>User name or email<br>Password<br>Password<br>Forgot Password? |  |
|                      | Terms of Use Privacy COPYRGHT © 2016, 2025, ORACLE AND/OR ITS AFFILIATES. ALL RIGHTS RESERVED.                                                                                                    |  |

## **Step 2 –** Enter your User ID Click> Next

| <b>0</b><br>a214 | RACLE Cloud                                                         |
|------------------|---------------------------------------------------------------------|
| ldent<br>Defa    | ity domain (i)<br>ult                                               |
| For <sub></sub>  | got Your Password?<br>ng trouble with your password? Reset it here. |
| What<br>Ente     | 's your user name?<br>er user name                                  |
|                  | Next                                                                |
| Canc             | el                                                                  |

Step 3 – You will get a Password reset notification sent to your User ID Email

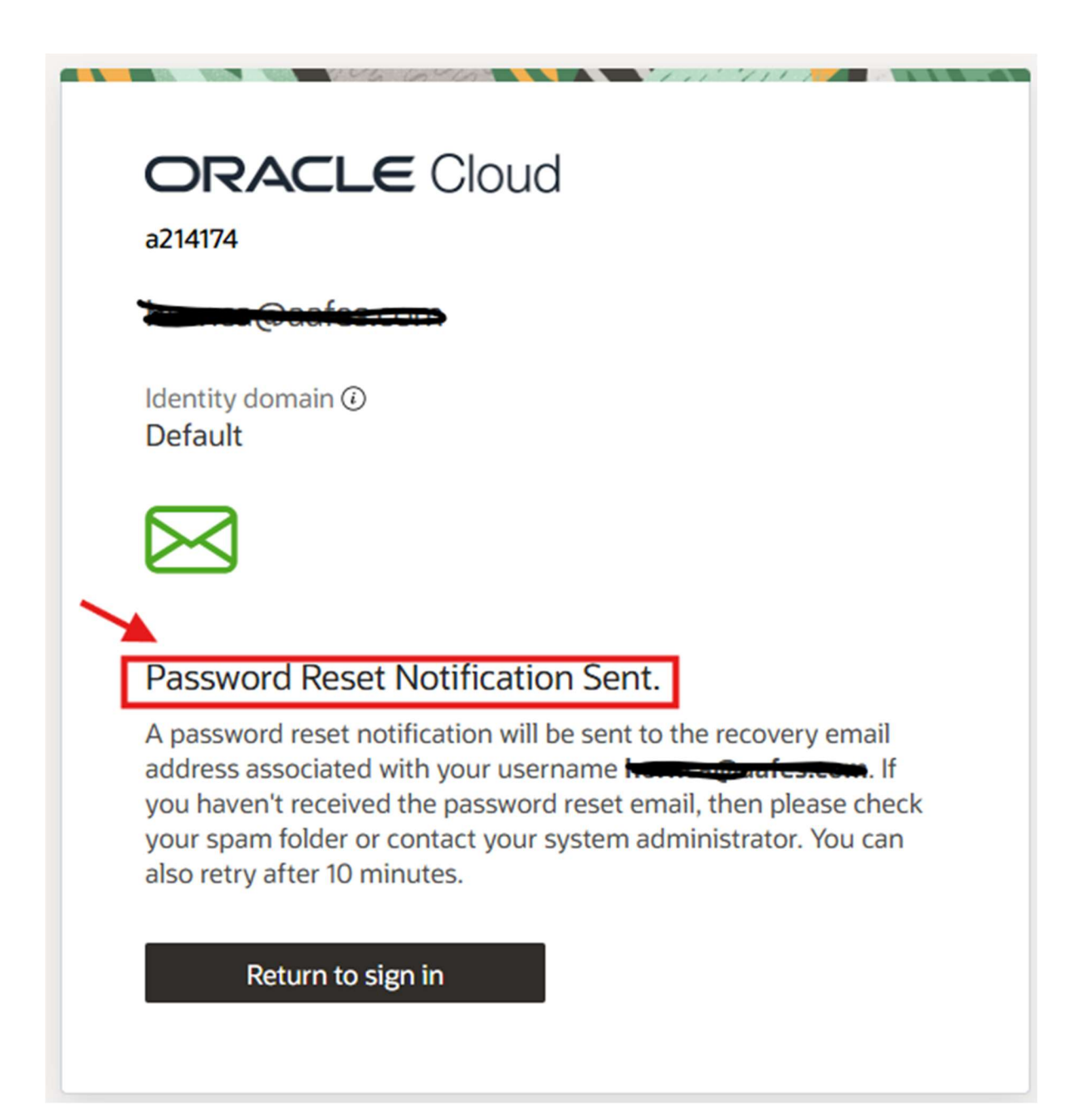

### **Step 4** – You will receive an Email form

#### no-Reply@identity.oci.oraclecloud.com

- Please do not respond back to this email it is not Monitored.
- You will only have 1 Hour to reset your password once this email notification comes in.

#### Click on > Reset Password

| [External]-Reset your profile password for a214174                                                                                                    |   |         |           |
|----------------------------------------------------------------------------------------------------|---|---------|-----------|
| Oracle <no-reply@identity.oci.oraclecloud.com></no-reply@identity.oci.oraclecloud.com>                                                                                                    | 3 | ← Reply | Keply All |
| Retention Policy 7 Year Retention AAFES (7 years) Expires 4/9/2032 (i) If there are problems with how this message is displayed, click here to view it in a web browser. Click here to download pictures. To help protect your privacy, Outlook prevented automatic download of some pictures in this message. |   |         |           |
| ×                                                                                                    |   |         |           |
| Reset your profile password for a214174                                                                                                    |   |         |           |
| Hi Contactorian,                                                                                                    |   |         |           |
| We received a password reset request for your account on Friday, April 11, 2025, at<br>8:55:03 AM CDT. Reset your password before the expiration date.<br>Reset Password                                                                                                    |   |         |           |
| If you did not request this change, please ignore this email.                                                                                                    |   |         |           |
| This link will expire on Friday, April 11, 2025 9:55:07 AM CDT.                                                                                                    |   |         |           |
| If you have any questions, please contact your Cloud Account admin at <u>GalippDBAADMIN@aafes.com</u> or at <u>Oracle Support</u> .                                                                                                    |   |         |           |
|                                                                                                    |   |         |           |

# **Step 5 –** Enter your New Password – Confirm new password

|   | a214174                               |
|---|---------------------------------------|
|   |                                       |
|   | Identity domain (i)<br>Default        |
|   | Reset your password                   |
|   | Set a password for your user account. |
|   | New Password                          |
| 1 | Confirm New Password                  |
|   |                                       |
|   | Reset Password                        |
|   |                                       |

New Password

.....

- The password must have at least 12 characters.
- The password cannot exceed 40 characters.
- The password cannot contain the First Name of the user.
- The password cannot contain the Last Name of the user.
- The password cannot contain the user name.
- The password must have at least 1 lowercase characters.
- The password must have at least 1 uppercase characters.
- The password must have at least 1 numeric characters.
- Cannot repeat last 4 passwords

Confirm New Password

## Step 6 - Click Reset Password

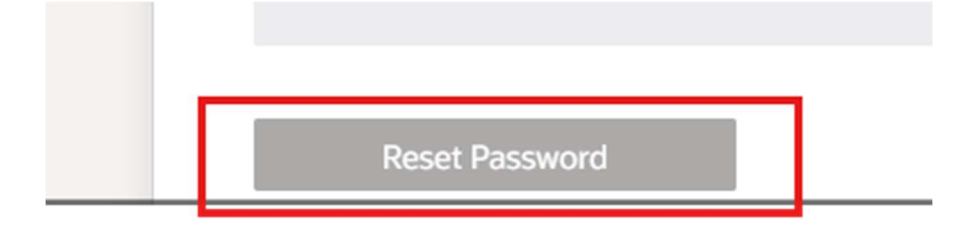

**Step 7 –** You will receive a Congratulation please navigate back to sign in.

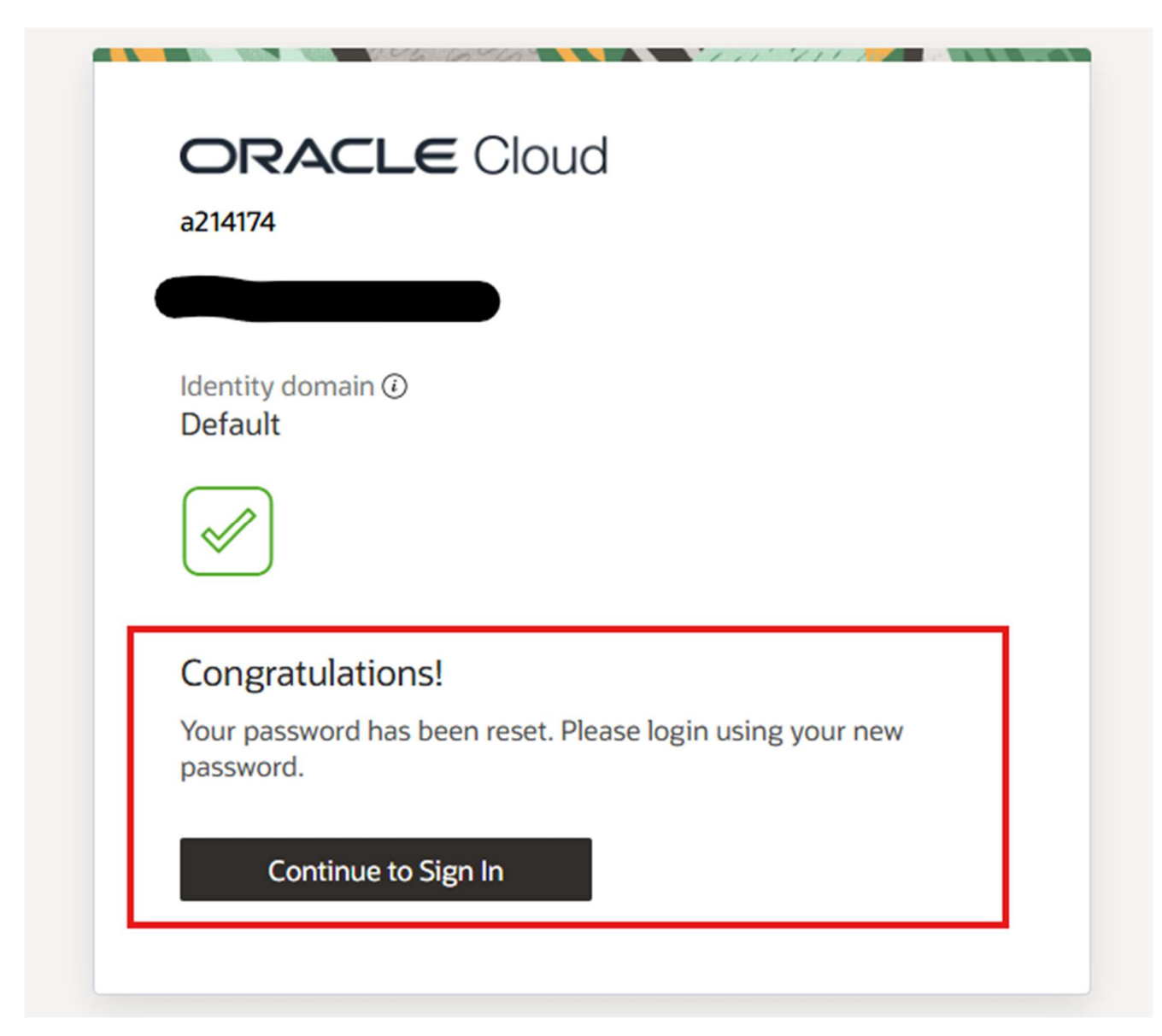

# Step 7 –

Enter>

- Username
- Password

Click> Sign In

| ORACLE Cloud<br>a214174                   |
|-------------------------------------------|
| Oracle Cloud Account Sign In              |
| Identity domain <sup>(2)</sup><br>Default |
| User Name                                 |
| Password Forgot Password?                 |
| Sign In                                   |
| Need help signing in?                     |

**Step 8** – It will then proceed to ask you to set up on your phone and or log in through your phone.

If you do not have this set up simply log off and re navigate to the URL : <u>https://otmgtm-a214174.otmgtm.us-phoenix-1.ocs.oraclecloud.com</u>

and resign in with your new password it will then proceed to let you in.

| ORACLE Cloud                                                                                                    |    |
|----------------------------------------------------------------------------------------------------|----|
| a214174                                                                                                    |    |
|                                                                                                    |    |
| Identity domain ①<br>Default                                                                                                    |    |
| A notification has been sent to <b>iPhone</b> . Open the notification, and then tap <b>Allow</b> to continue                                                                                                    |    |
|                                                                                                    |    |
| Show alternative login methods                                                                                                    |    |
|                                                                                                    |    |
| [External]-Your profile password for a214174 was reset                                                                                                    |    |
| Oracle <no-reply@identity.oci.oraclecloud.com></no-reply@identity.oci.oraclecloud.com>                                                                                                    | Эк |
| Retention Policy         7 Year Retention AAEES (7 years)         Expires         4/9/2032           ① If there are problems with how this message is displayed, click here to view it in a web browser.         Click here to download pictures. To help protect your privacy, Outlook prevented automatic download of some pictures in this message. |    |
|                                                                                                    |    |
|                                                                                                    |    |
| X                                                                                                    |    |
| Your profile password for a214174 was re-                                                                                                    |    |
| set                                                                                                    |    |
| Hart                                                                                                    |    |
| Your password for Cloud Console or Identity Domain - idcs-<br>bb32b112b7bb41c6af42d254ea6751c1 account was reset.                                                                                                    |    |
| Cloud Account / Tenancy: a214174                                                                                                    |    |
| Username                                                                                                    |    |
| Sign In                                                                                                    |    |

### Thank you for reviewing the Unable to Access your OTM account!

Should you require any assistance with this process, please contact:

ServiceNow at: https://aafes.service-now.com/csm